## INTRODUCTION TO THE FPSLREB'S E-DOCS PORTAL

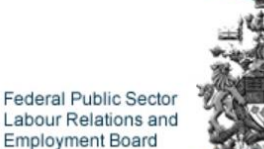

Commission des relations de travail et de l'emploi dans le secteur public fédéral

#### eDocuments Portal

Federal Public Sector Labour Relations and Employment Board

Commission des relations de travail et de l'emploi dans le secteur public fédéral

## eDocuments Portal

## INTRODUCTION TO THE FPSLREB'S E-DOCS PORTAL

As part of the modernization of its information management processes, the Federal Public Sector Labour Relations and Employment Board (FPSLREB) has developed an eDocs Portal to facilitate the exchange of information for its processes.

The eDocs Portal allows you to share large documents without having to split them into multiple submissions and to share electronic documents in real time during a hearing.

Federal Public Sector Labour Relations and Employment Board Commission des relations de travail et de l'emploi dans le secteur public fédéral

#### eDocuments Portal

## **REGISTER TO THE e-Docs Portal**

To register, click on the link below and select your language of choice:

https://edocsportal-portaildoc.fpslreb-crtespf.gc.ca/

## E-DOCS PORTAL

## REGISTRATION PROCESS

REGISTRATION PROCESS

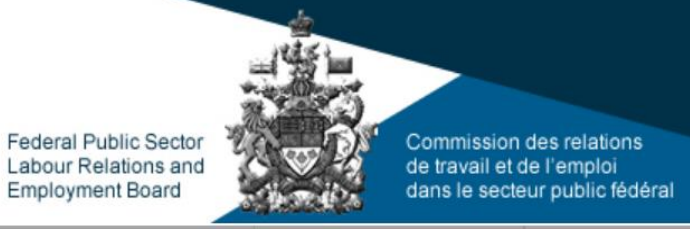

## eDocuments Portal

#### **REGISTER TO THE E-DOCS PORTAL (continued)**

#### LOGIN PAGE

• Once at the Login Page, click on **Register** 

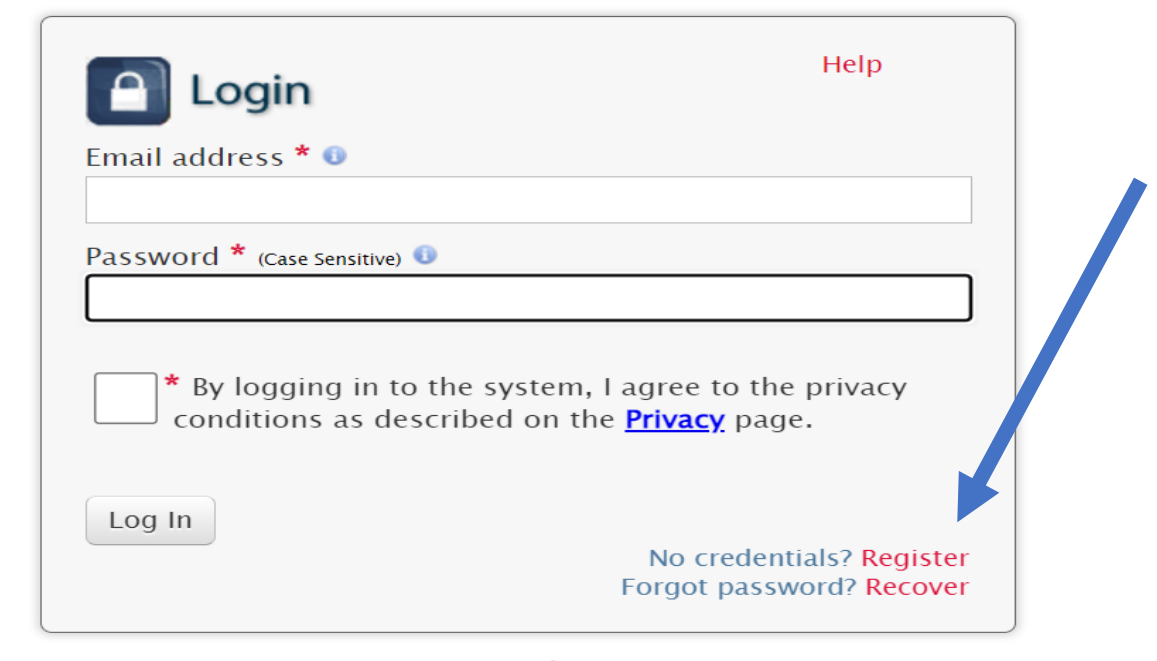

(Fields marked with \* are mandatory.)

Note: The registration process is done only once. If you are already registered, go to slide 9.

REGISTRATION PROCESS

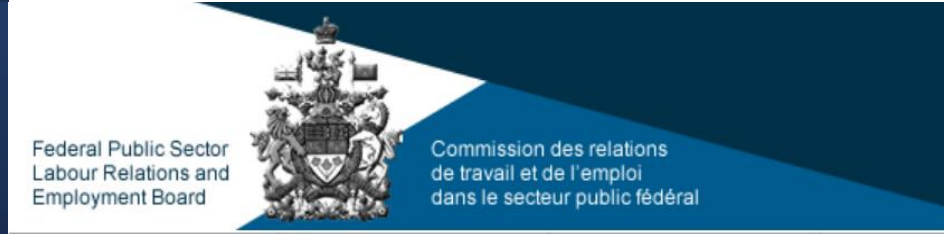

## eDocuments Portal

## **REGISTER TO THE e-Docs Portal (continued)**

• Complete the mandatory fields marked by red asterisks.

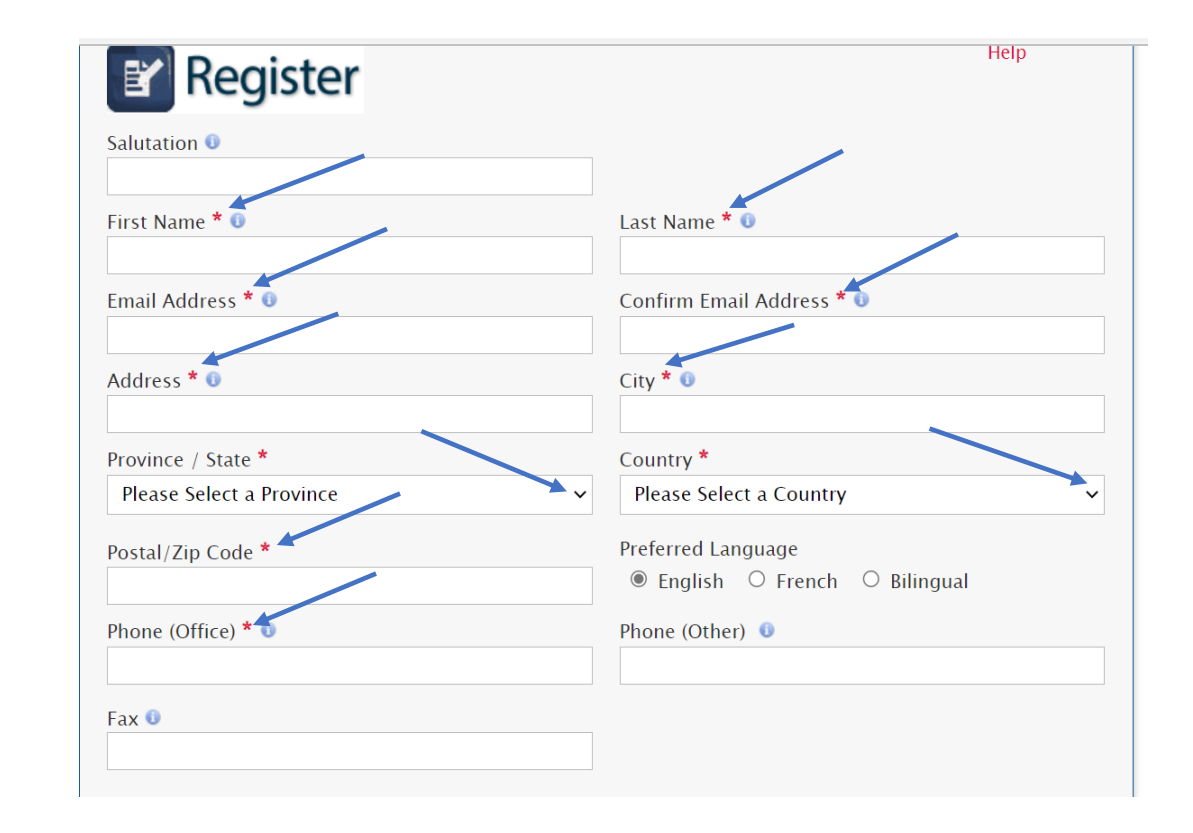

## REGISTRATION PROCESS

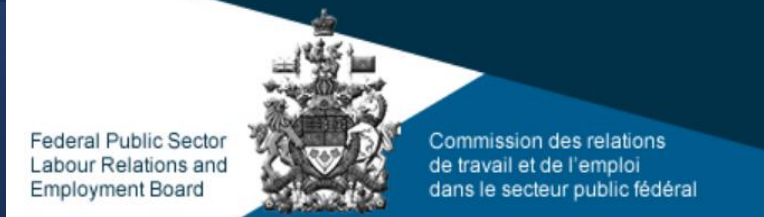

~

#### eDocuments Portal

## **REGISTER TO THE e-Docs Portal (continued)**

- Complete the mandatory fields marked by red asterisks.
- Click on **Register** once all the information is completed.

| lecovery Question *                                                                                                    | Recov                                                             | ery Answer *                                                                                |
|----------------------------------------------------------------------------------------------------|-------------------------------------------------------------------|---------------------------------------------------------------------------------------------|
| Please select a question                                                                                                    | ~                                                                 |                                                                                             |
| inter your Organisation Name: *                                                                                                    | What for: *                                                       | vent or Board file number are you registering                                               |
| assword must be between 8 and                                                                                                    | d 15 characters with at lea                                       | t one upper case character (A–Z), at least                                                  |
| assword must be between o and<br>one lower case character (a-z), a<br>character (~!\$^`*,-/:;.<=>?_@#)                                                                | t least one numerical char<br>and no resemblance to yc            | icter (0–9), must contain at least one specia<br>ur email address.<br>m Password <b>* 1</b> |
| assword must be between 6 and<br>ane lower case character (a-z), a<br>haracter (~!\$^`*,-/:;.<=>?_@#)<br>Password <b>* 0</b>                                          | t least one numerical chara<br>and no resemblance to yo<br>Confir | acter (0–9), must contain at least one specia<br>ur email address.<br>m Password * 1        |
| assword must be between 6 and<br>ane lower case character (a-z), a<br>character (~!\$^`*,-/:;.<=>?_@#)<br>2assword * 0<br>346786<br>Inter the characters shown in the | t least one numerical char<br>and no resemblance to yo<br>Confir  | acter (0-9), must contain at least one specia<br>ur email address.<br>m Password *          |

REGISTRATION PROCESS

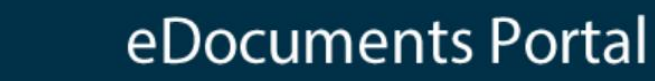

## **REGISTER TO THE E-DOCS PORTAL (continued)**

Commission des relations

dans le secteur public fédéral

de travail et de l'emploi

#### **CONFIRMATION PAGE**

Federal Public Sector

Labour Relations and

Employment Board

 A confirmation page informing you that the registration request in being processed will be displayed and an e-mail will be sent to you.

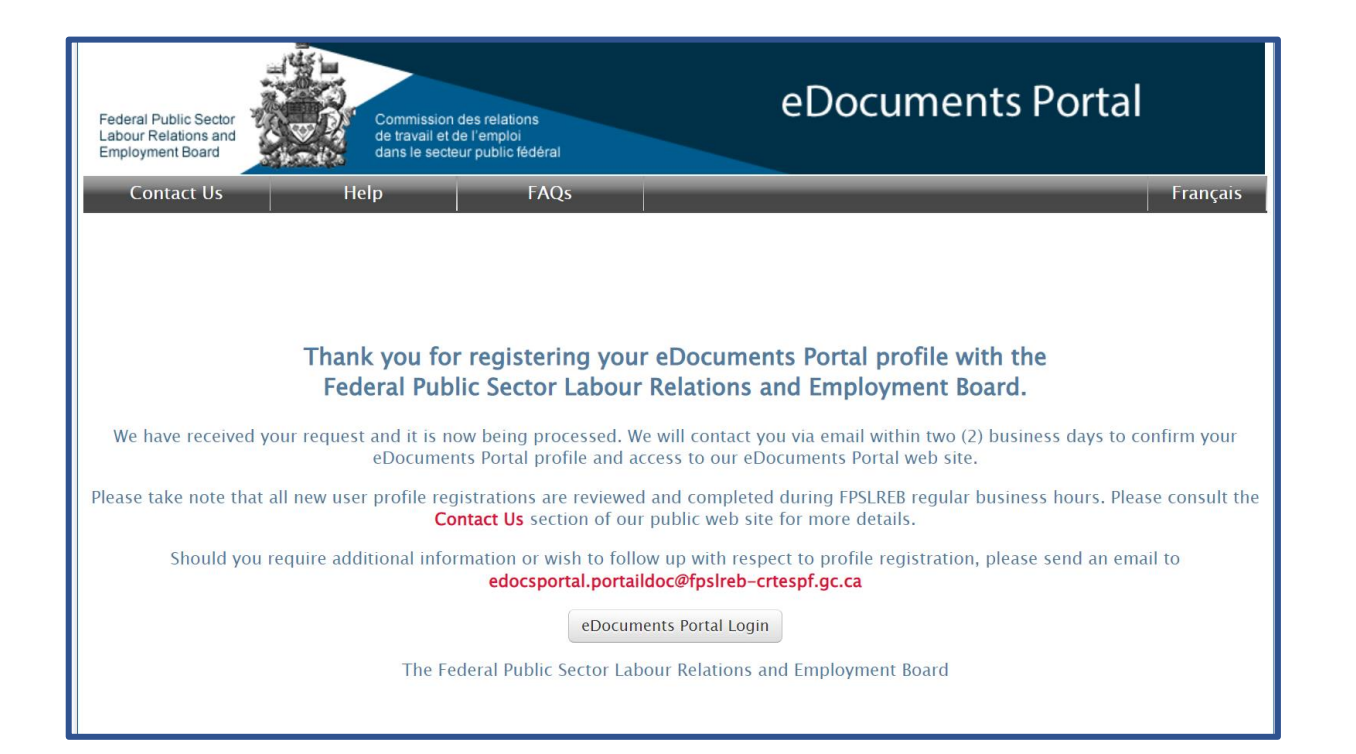

REGISTRATION PROCESS Federal Public Sector Labour Relations and Employment Board

## eDocuments Portal

## **REGISTER TO THE E-DOCS PORTAL (continued)**

#### **CONFIRMATION EMAIL**

- Once your registration is processed, you will be notified by e-mail (see below), and you will have full access to the e-Documents Portal.
- You can now login and begin uploading documents.

Subject FW: eDocuments Portal profile approval / Inscription au Portail de documents électroniques approuvée

From: <<u>edocsportal.portaildoc@fpslreb-crtespf.gc.ca</u>>

Date: Sat, Mar 18, 2023, 8:01 p.m.

Subject: eDocuments Portal profile approval / Inscription au Portail de documents électroniques approuvée

(La version française suit.)

Your eDocuments Portal profile has been approved by The Federal Public Sector Labour Relations and Employment Board.

You can now access our secure eDocuments Portal web site, using the credentials you provided when you registered, by clicking the link below:

Login to eDocuments Portal

DOCUMENT UPLOAD

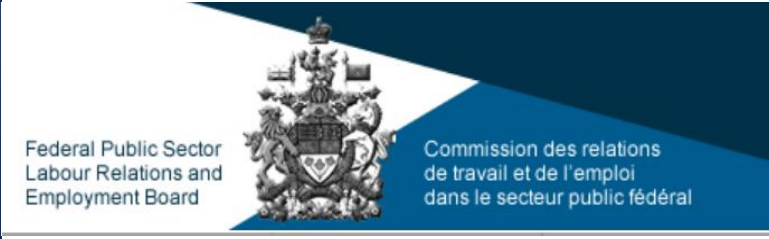

eDocuments Portal

## HOW TO UPLOAD DOCUMENTS

You can submit documents by clicking the "**UPLOAD documents**" button on the eDocuments Portal home page.

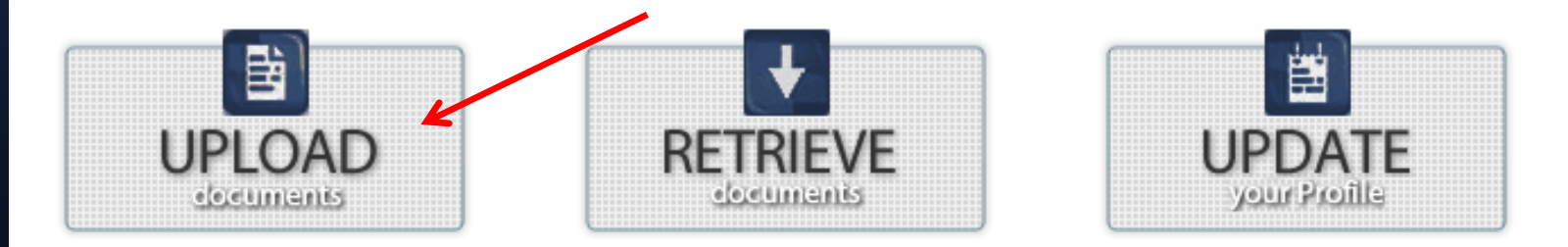

#### Note:

- Support can be provided during regular business hours, Monday to Friday from 8:00 a.m. to 4:00 p.m. (Eastern Time) except statutory holidays. You can contact us at <u>edocsportal.portaildoc@fpslreb-crtespf.gc.ca</u>
- Documents received will only be processed during regular business hours, Monday to Friday from 8:00 a.m. to 4:00 p.m. (Eastern Time) except statutory holidays.

DOCUMENT UPLOAD

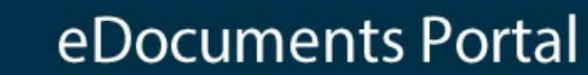

## **HOW TO UPLOAD DOCUMENTS (continued)**

• Select the Event for which you wish to upload documents.

Commission des relations

dans le secteur public fédéral

de travail et de l'emploi

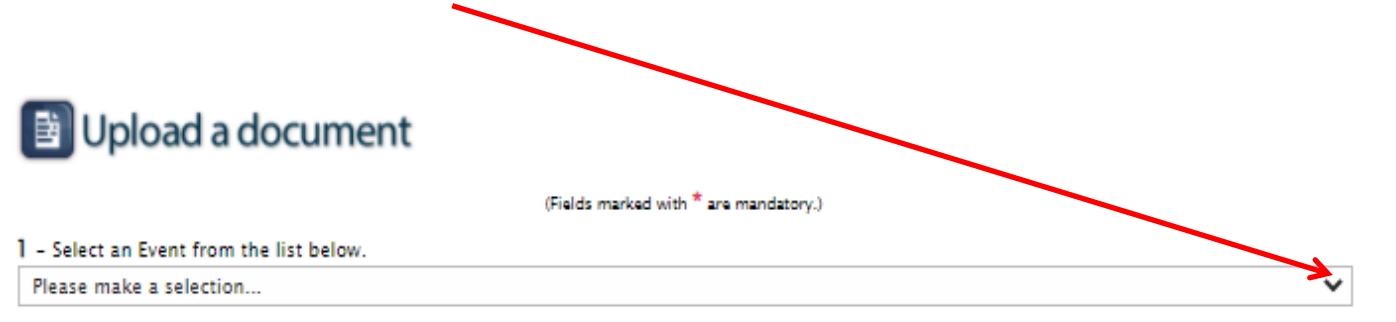

566-02-38456 - (Hearing) Robert Tripp & Canada Border Services

Federal Public Sector

Labour Relations and

Employment Board

DOCUMENT UPLOAD

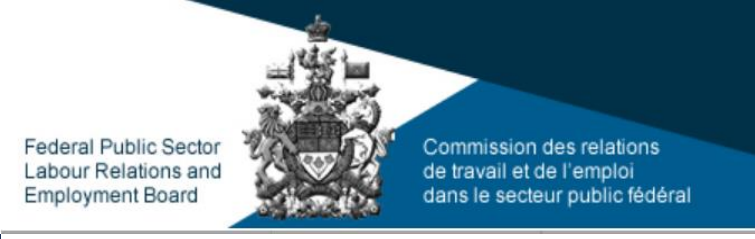

## eDocuments Portal

## **HOW TO UPLOAD DOCUMENTS (continued)**

- Click on **Choose File** to browse through the files you wish to submit **select your files one at a time**.
- Select the appropriate **Document Type** from the drop down menu
- Click on Attach.

ck the Choose File button. Select your file (one at a time). Click the Attach button to add it to the table below.
 Cocument Naming Convention
 ples: 771-02-00000\_Complainant\_Book of Documents
 569-02-00000\_Bargaining Agent\_Book of Authorities\_Vol. 1 of 2
 Choose File 566-02-38456\_Complainant\_Book of Documents.pdf
 Document Type \* Book of Documents 
 Attach
 (You can submit more than one document. Repeat this process as many times as needed.)

## DOCUMENT UPLOAD

**HOW TO UPLOAD DOCUMENTS (continued)** 

#### Review the list of your documents.

• You can remove unwanted documents by "deselecting" the "Selection" check box located to the right of the document.

3 – Review the list of your documents.

You can remove unwanted documents by "deselecting" the «Selection» check box located to the right of the document. Consequently, the document will not be transmitted to the FPSLREB.

| Name                                           | Document<br>Type  | Selection |
|------------------------------------------------|-------------------|-----------|
| 566-02-38456_Complainant_Book_of_Documents.pdf | Book of Documents |           |
|                                                |                   |           |

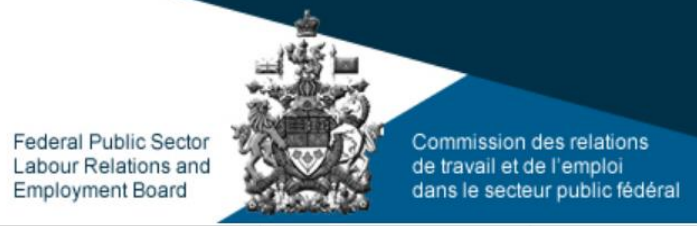

## eDocuments Portal

DOCUMENT UPLOAD

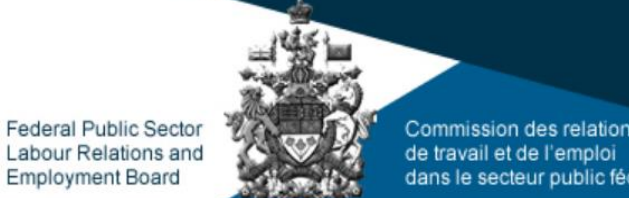

Commission des relations dans le secteur public fédéral

## eDocuments Portal

## **HOW TO UPLOAD DOCUMENTS (continued)**

A content box is provided to enter a message, should you deem it necessary.

## Entering a message is optional.

4 - Enter an optional message in the text area below.

DOCUMENT UPLOAD

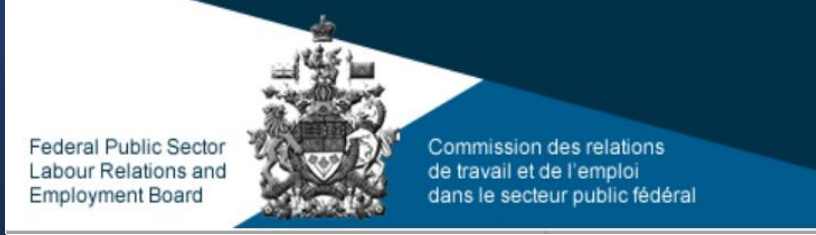

## eDocuments Portal

## **HOW TO UPLOAD DOCUMENTS (continued)**

- Check the box confirming that you have read the Terms of use.
- Click **Upload** to upload your document(s) to the e-Docs Portal.

#### Terms of Use

- For the purpose of the eDocuments Portal, documents include, but are not limited to, letters, emails, notes, photos, videos, audio recordings, charts, notices, work descriptions, jurisprudence, briefs, legislation, collective agreements, or policies.
- Documents can be provided in the following formats: PDF, Word, Excel, or PowerPoint as well as any image, audio, or video
  format compatible with the Microsoft Windows 10 operating system.
- Uploaded documents ought to be identified in accordance with the naming convention. Show document naming convention
- When you upload a document to an Event, all other parties that have been granted access to documents related to the Event
  will receive a notice advising them that a new document was added to the Event in the portal.
- You will receive a notice advising you that a new document was added to the Event in the portal each time another party that
  was granted access to the Event uploads a document.
- For hearings:
  - All information uploaded by the parties to the eDocuments Portal for the purpose of a hearing is transitory.

#### I confirm that I have read and accept the Terms of Use

6 - Click the Upload button to send your document(s) to Secure Repository System for the selected users.

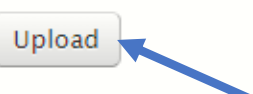

Cancel

**Note:** If you click the "**Cancel**" button on the "**Upload a Document**" page, all information entered on this page will be erased and you will return to your eDocuments Portal main page.

DOCUMENT UPLOAD

# eDocuments Portal

# HOW TO UPLOAD DOCUMENTS (continued)

Commission des relations

dans le secteur public fédéral

de travail et de l'emploi

#### **CONFIRMATION PAGE**

Federal Public Sector

Labour Relations and

Employment Board

• Once your document(s) are uploaded, a confirmation page listing the uploaded documents will be displayed, along with the date and time of your submission.

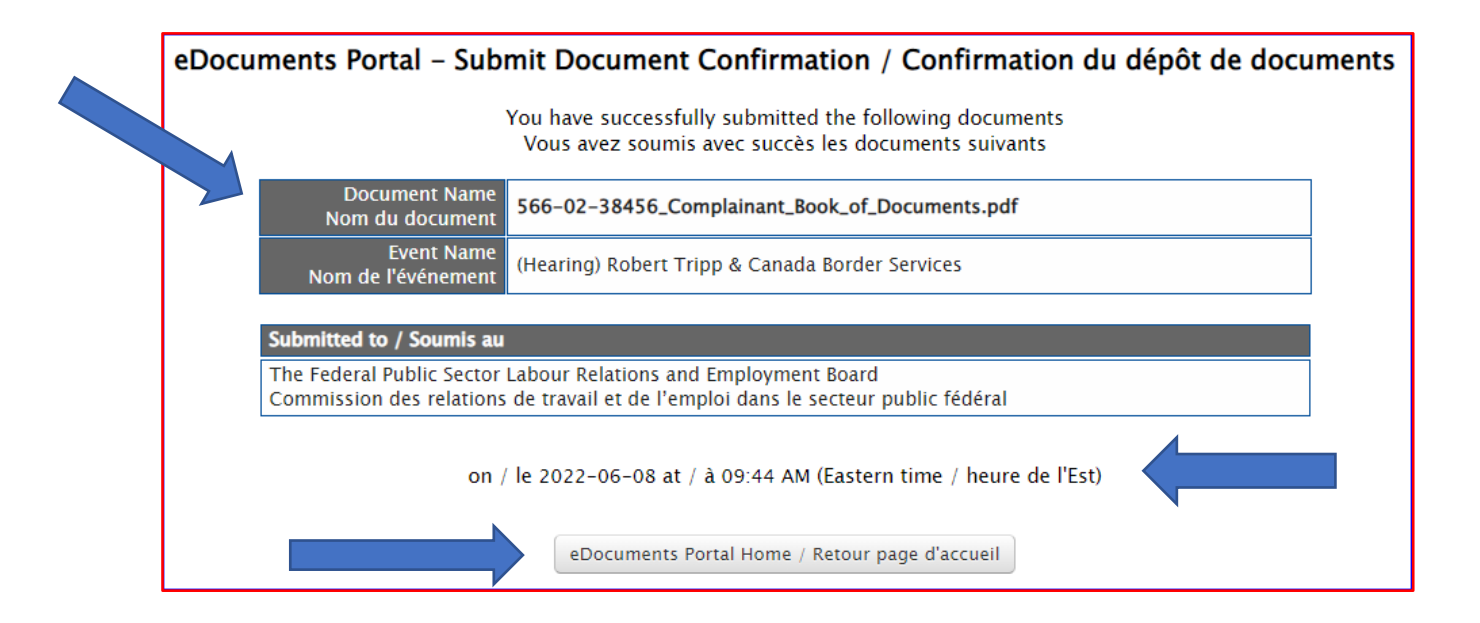

DOCUMENT UPLOAD

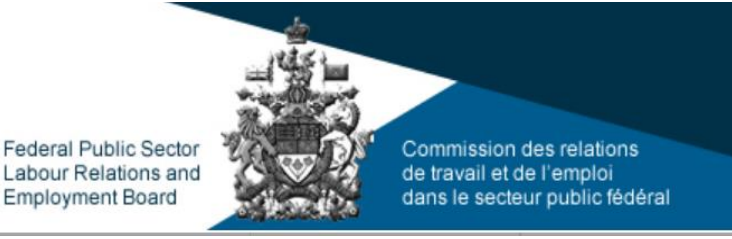

## eDocuments Portal

# HOW TO UPLOAD DOCUMENTS (continued)

La Commission des relations de travail et de l'emploi dans le secteur public fédéral

#### **CONFIRMATION EMAIL**

• A confirmation email will be sent to you once the documents have been received.

|                  | Wed 2022-06-08 9:45 AM<br>edocsportal.portaildoc@fpslreb-crtespf.gc.ca<br>566-02-38456 - (Hearing) Robert Tripp & Canada Border Services / (Audience) Robert Tripp & Services frontalier du Canada TEST TEST TEST |
|------------------|----------------------------------------------------------------------------------------------------|
| lo bonr          | ne.findlay@rogers.com                                                                                                    |
| (La ver          | sion française suit.)                                                                                                    |
| Your de          | ocument(s) was/were received by The Federal Public Sector Labour Relations and Employment Board.                                                                                                    |
| Docum            | ient(s):<br>. 29455 Complement Reals of Decuments off                                                                                                    |
| 300-0Z           |                                                                                                    |
| Inessa           |                                                                                                    |
| Date &           | Time submitted: 2022-06-08, 05:44:50 (EST)                                                                                                    |
| Submit<br>The Fe | ted to:<br>deral Public Sector Labour Relations and Employment Board                                                                                                    |
| La Con           | nmission des relations de travail et de l'emploi dans le secteur public fédéral a reçu votre / vos document(s).                                                                                                   |
| Nom du<br>566-02 | u / des document(s) :<br>-38456_Complainant_Book_of_Documents.pdf                                                                                                    |
| Messa            | ge :                                                                                                    |
| Date et          | t heure de la soumission : 2022-06-08, 09:44:50 (HNE)                                                                                                    |
| Soumis           | aà:                                                                                                    |

HOW TO RETRIEVE A DOCUMENT Federal Public Sector Labour Relations and Employment Board

eDocuments Portal

## HOW TO RETRIEVE DOCUMENTS

#### **RETRIEVE documents**

- This function allows registered users to retrieve documents submitted by the parties of an event in which they are participating.
- Only users who have an approved registered profile and have been associated to a specific event can retrieve documents.

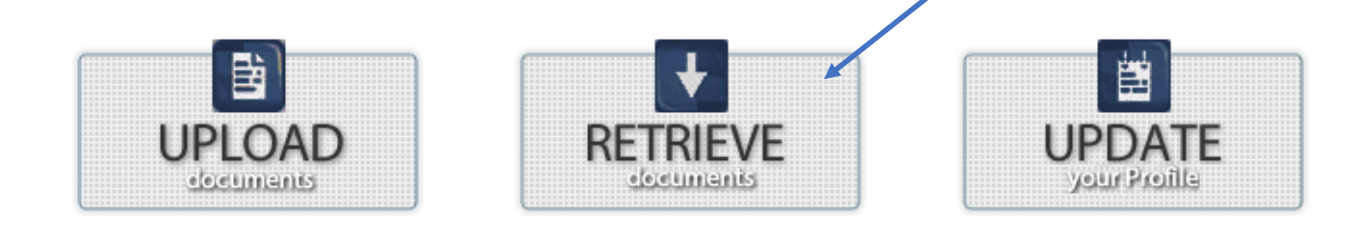

Access rights are assigned to users on an event-by-event basis

*Note:* The list that will appear on the screen contains all the documents for all events. However, you will only have access to the documents associated with your event.

HOW TO RETRIEVE A DOCUMENT

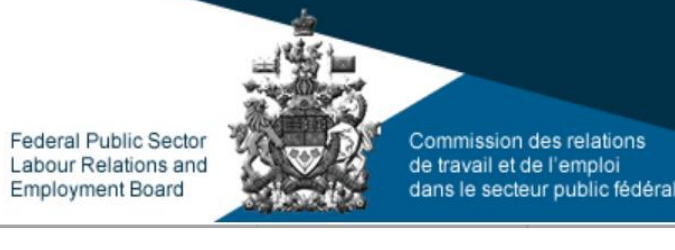

eDocuments Portal

## **HOW TO RETRIEVE DOCUMENTS (continued)**

• An email notification is sent whenever a document is available for retrieval (see below).

From: <<u>edocsportal.portaildoc@fpslreb-crtespf.gc.ca</u>> Date: Sun, Mar 19, 2023, 12:44 p.m. Subject: 12345 - (Hearing) UAT Testing / (Audience) Test UAT

(La version française suit.)

Federal Public Sector Labour Relations and Employment Board has made available the following documents in the eDocuments Portal:

Document(s):

Doc1.docx (Book of Documents)

Date & Time published: 2023-03-19, 12:44:17 (EST)

Message:

Connect to the eDocuments Portal system to retrieve the documents.

HOW TO RETRIEVE A DOCUMENT

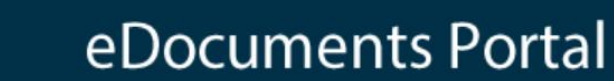

## **HOW TO RETRIEVE DOCUMENTS (continued)**

Commission des relations de travail et de l'emploi

dans le secteur public fédéral

• Click on **RETRIEVE documents** to retrieve documents.

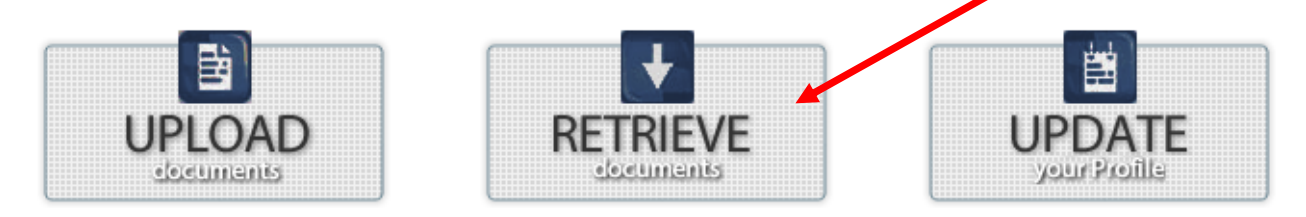

- 1. Select the Event for which you wish to retrieve documents
- 2. Select the document(s) to retrieve.

Federal Public Sector

Labour Relations and Employment Board

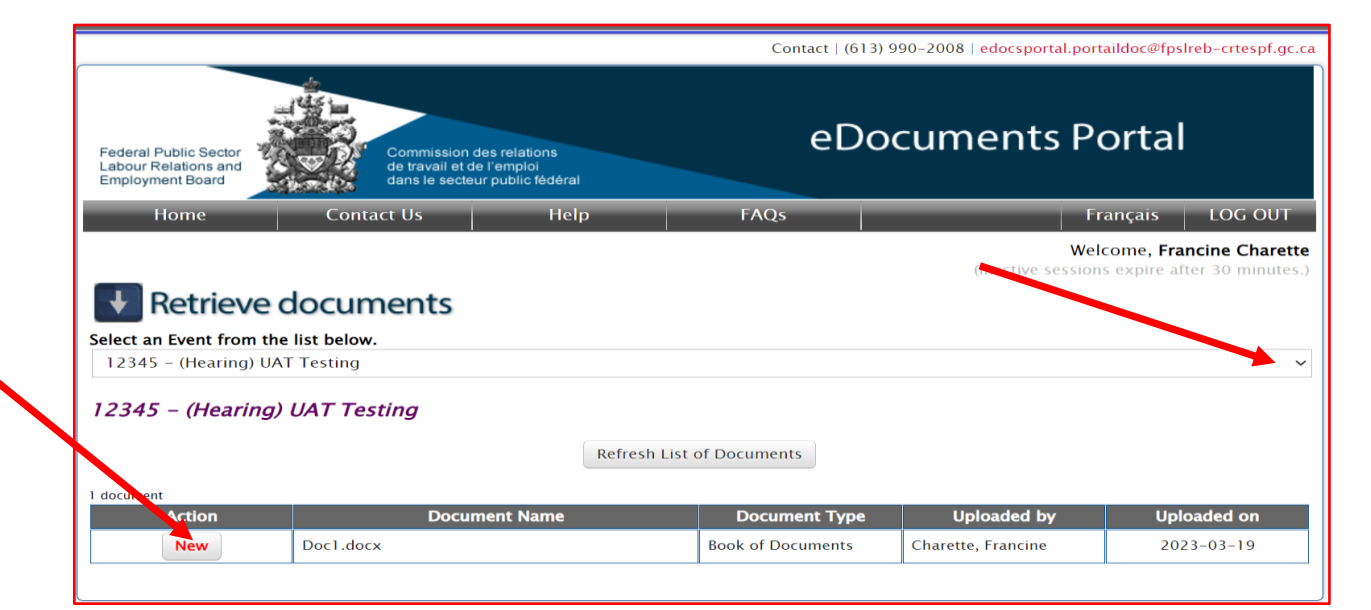

HOW TO RETRIEVE A DOCUMENT

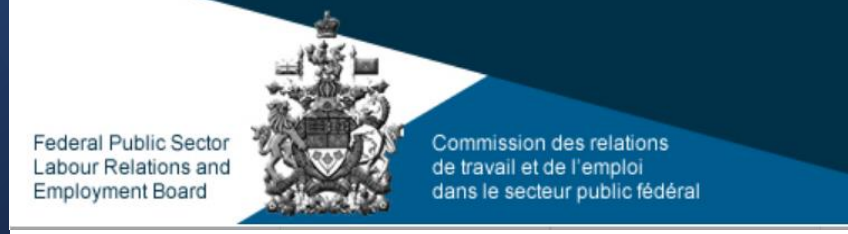

## eDocuments Portal

## **HOW TO RETRIEVE DOCUMENTS (continued)**

#### HOW TO VIEW DOCUMENTS

• To view a document the first time, click the "New" button located on the left side of the document name.

| l document   |               |                   |                    |             |
|--------------|---------------|-------------------|--------------------|-------------|
| Action       | Document Name | Document Type     | Uploaded by        | Uploaded on |
| New Doc1.doc | CX            | Book of Documents | Charette, Francine | 2023-03-19  |

HOW TO RETRIEVE A DOCUMENT

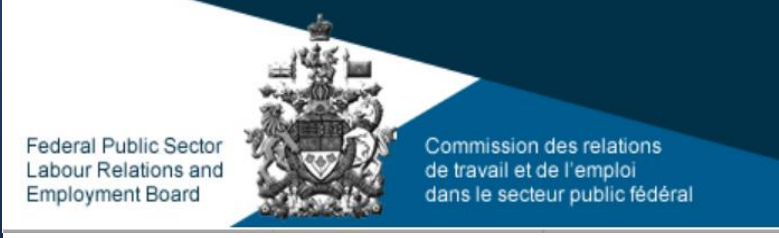

## eDocuments Portal

## HOW TO VIEW DOCUMENTS (continued)

• The document will appear either on the top right corner or on the bottom left-hand side of your computer screen, depending on which system you are using. **Click on the document to open it.** 

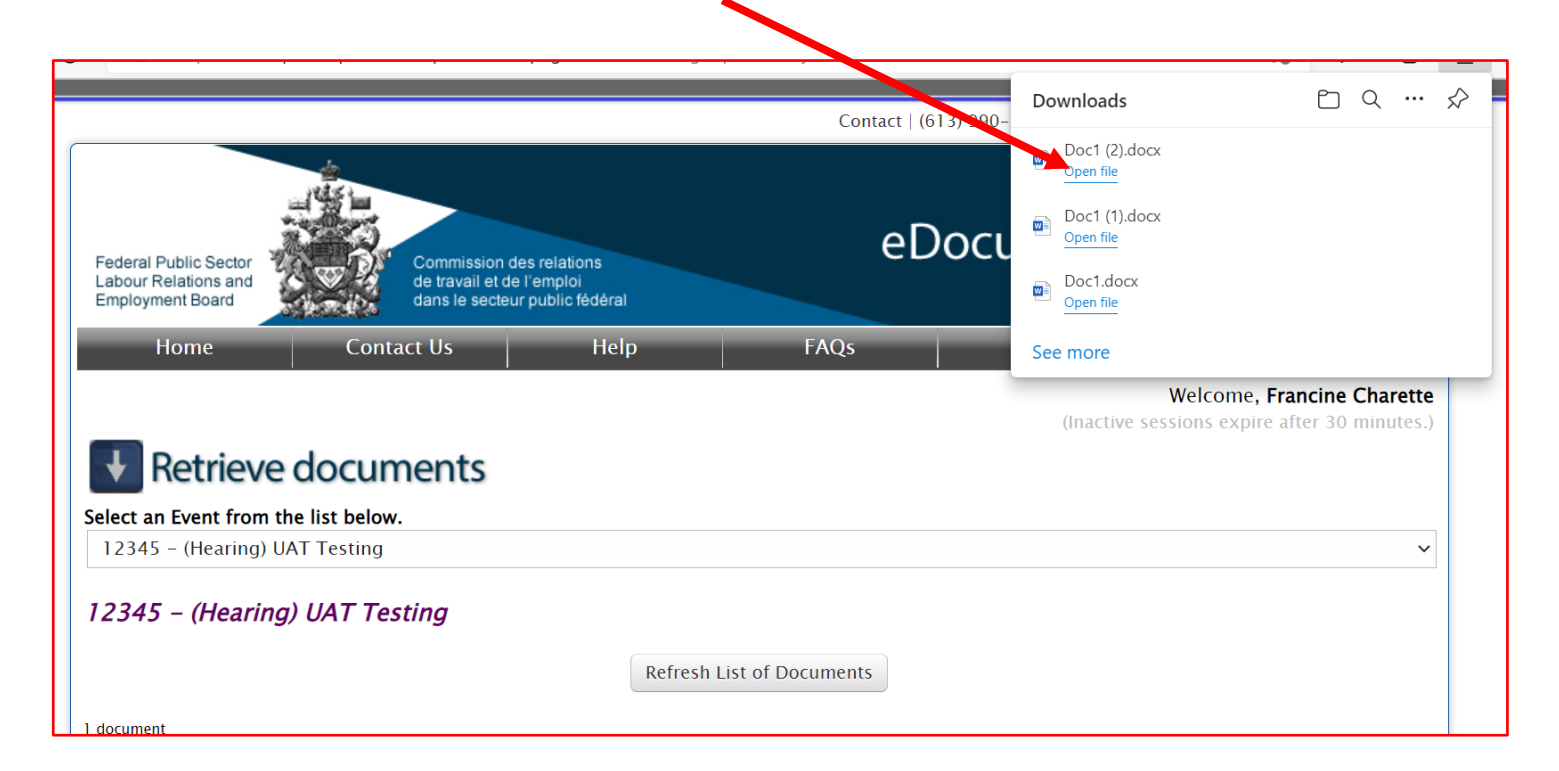

HOW TO RETRIEVE A DOCUMENT Commission des relations de travail et de l'emploi dans le secteur public fédéral

Federal Public Sector

Employment Board

Labour Relations and

## eDocuments Portal

## HOW TO RETRIEVE DOCUMENTS (continued) HOW TO RETRIEVE PREVIOULSY OPENED DOCUMENTS

- Click the **Retrieved** button located on the left side of the document name.
- Refer to the "New" steps on the previous slide to view and download the document.

| Action    | Document Name                           | Document Type                                | Uploaded by        | Uploaded on |
|-----------|-----------------------------------------|----------------------------------------------|--------------------|-------------|
| New       | 566-02-38456Robert_TrippBook_of_Authori | Authority or Book of<br>Authorities          | Representative, TB | 2021-12-10  |
| Retrieved | 566-02-38456TrippBook_of_Documents.pdf  | Document or Book of<br>Documents for Hearing | Findlay, Bonnie    | 2021-12-28  |

For troubleshooting, please contact us at

edocsportal.portaildoc@fpslreb-crtespf.gc.ca

Federal Public Sector Labour Relations and Employment Board Commission des relations de travail et de l'emploi dans le secteur public fédéral eDocuments Portal

# **END OF PRESENTATION**

For troubleshooting, please contact us at <u>edocsportal.portaildoc@fpslreb-crtespf.gc.ca</u>

E-DOCS PORTAL

## CONTACT US